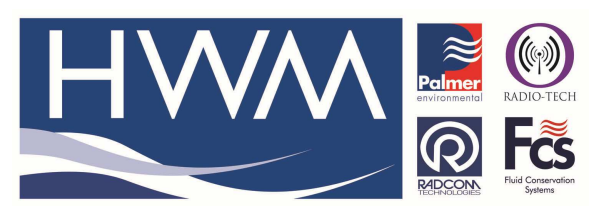

Ref: FAQ0297

Made By: AB 22/09/15

Version: 1.0

Title- Permalog+ adding a new logger

(Issue 2)

## How to add a new logger to the database

The screen below is used for editing existing logger information or to add a new logger to the database.

| 👭 Edit Permalog   | 😂 🗱 <b>4</b> × 10:31 | ok |  |  |
|-------------------|----------------------|----|--|--|
| Serial Number:    |                      |    |  |  |
| l                 |                      |    |  |  |
| Location:         | DMA:                 |    |  |  |
|                   | None                 | •  |  |  |
| Address 1:        |                      |    |  |  |
|                   |                      |    |  |  |
| Address 2:        |                      |    |  |  |
|                   |                      |    |  |  |
| Additional Info:  |                      |    |  |  |
|                   |                      |    |  |  |
| Time:             |                      |    |  |  |
| 10:30 AM 08-Dec-2 | 009                  | -  |  |  |
|                   |                      |    |  |  |
| Add New           | Cancel               |    |  |  |

To add a New Logger to the database:

1. Fill in the text boxes as shown below, with the required information. Required at least

is the Serial Number to add a new logger to database.

2. Click on "Add New" to add logger to the database.

3. Click "Cancel" or "ok" to return to the main Deploy Screen when done.

To edit an existing logger in the database:

1. Modify the existing information of the logger in the "Edit Permalog" screen.

2. Click "ok" to save and close this window, and return to the main deploy screen.

| 👫 Edit Permalog   | 😂 🗱 🛋 🗙 11:04 🛛 ok |  |  |  |
|-------------------|--------------------|--|--|--|
| Serial Number:    |                    |  |  |  |
| 09090010          |                    |  |  |  |
| Location:         | DMA:               |  |  |  |
| 00297934          | Palmer office 🔹    |  |  |  |
| Address 1:        |                    |  |  |  |
| PALMER            |                    |  |  |  |
| Address 2:        |                    |  |  |  |
| ty-coch house     |                    |  |  |  |
| Additional Info:  |                    |  |  |  |
| office desk       |                    |  |  |  |
| Time:             |                    |  |  |  |
| 9:12 AM 01-Dec-20 | • 009              |  |  |  |
| -                 |                    |  |  |  |
| Add New B         | 🖽 Cancel           |  |  |  |

## **Document History:**

| Edition | Date of Issue | Modification  | Notes |
|---------|---------------|---------------|-------|
| 1st     | 07/06/13      | Release       |       |
| 2nd     | 22/09/15      | Format update |       |
|         |               |               |       |